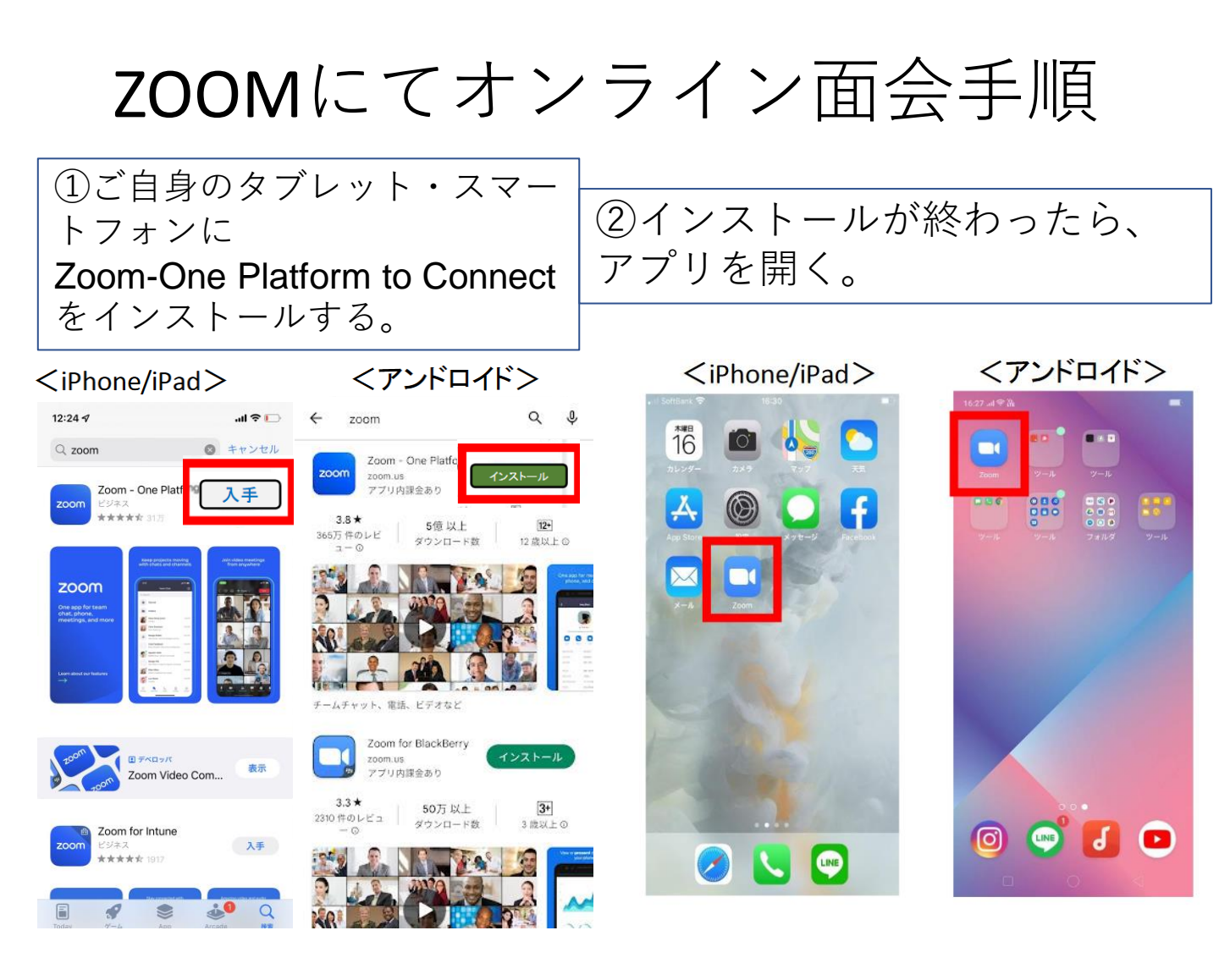

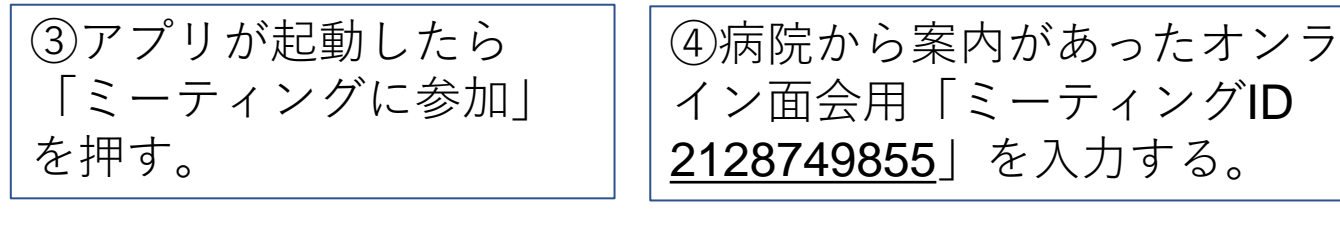

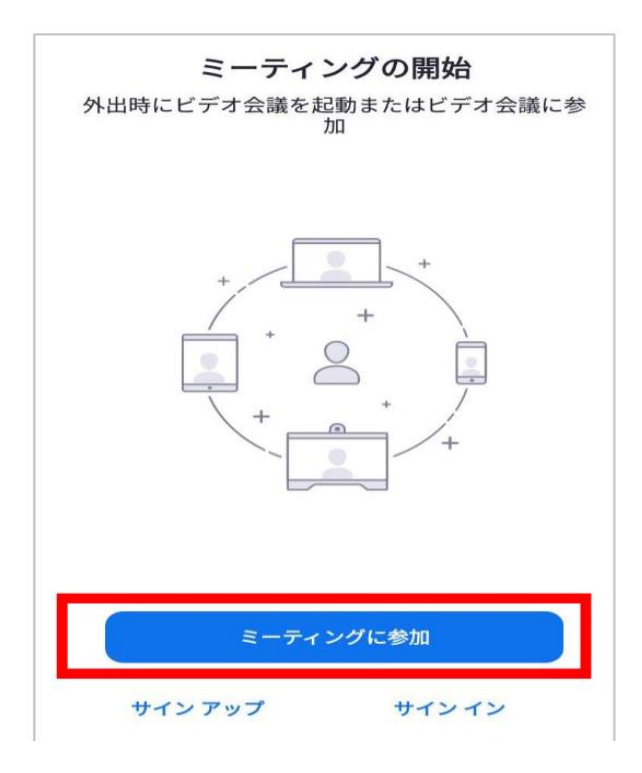

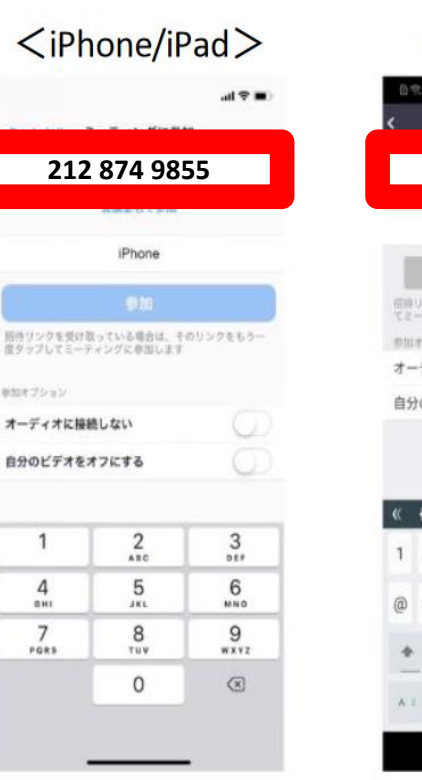

| ロペキュロロニ 10 = 010<br>く ミーティングに参加 |     |        |            |            |        |     |     |     |        |
|---------------------------------|-----|--------|------------|------------|--------|-----|-----|-----|--------|
| 212 874 9855                    |     |        |            |            |        |     |     |     |        |
|                                 |     |        |            | P2(        | ) lite |     |     |     |        |
| I                               |     |        | 2-9        | 7-12       | けい     | :参加 | 0   |     |        |
| 日時でと                            | リンク | モ受け    | 取って<br>単加し | いる場<br>素す。 | au.    | ۯIJ | 228 | 993 | rų.    |
| e tu                            | 170 | 12     |            |            |        |     |     |     |        |
| đ-                              | 71  | オに打    | を続し        | 50         |        |     |     | 5   | 2      |
| 自分                              | 10E | デオイ    | 237        | 163        | ð      |     |     | (   | 20     |
|                                 |     |        |            |            |        |     |     |     |        |
|                                 |     |        |            | -          |        | 8   |     |     | Ŷ      |
| ĸ                               | *   |        | 4          | 5          | 6      | 7   | 8   | 9   | 0      |
| к<br>1                          | 2   | 3      |            | 3          | ~      |     |     |     |        |
| 1                               | 2 # | 3<br>% | &          | *          | +      | 2   |     | 1   | 1      |
| 1                               | 2 # | 3 %    | &          | *          | +      |     | -   | [   | ]<br>Ø |

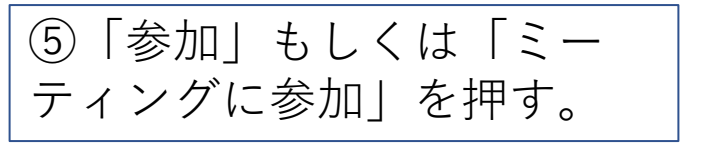

⑥電話予約時、案内があったオ ンライン面会用パスワードを入 力する。

くアンドロイドン

OK

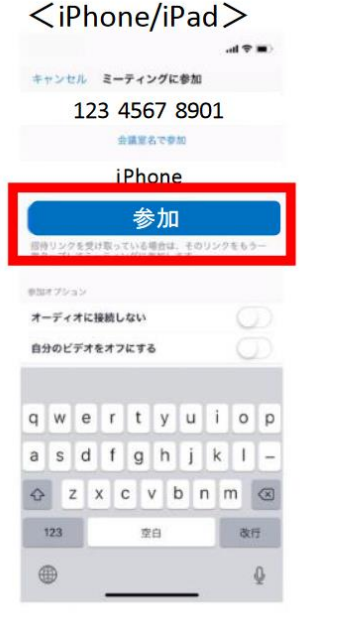

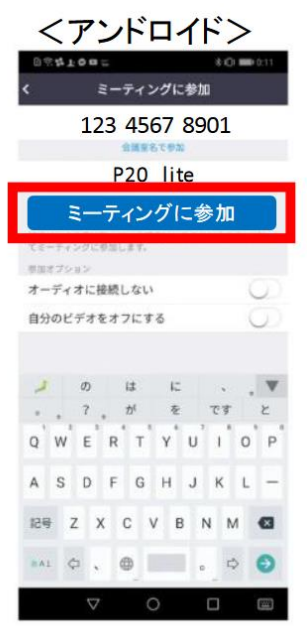

Start a Meeting rt or join a video meeting on the go ミーティング パスワードを入力して ミーティング パスワードを入力してくだ 31 キャンセル った 待機しています. キャンセル

<iPhone/iPad>

※開始10分前にならないとパスワード有 効になりません。それ以前だと『そのパ スワードは間違っていますやり直して下 さい』と表示されます。

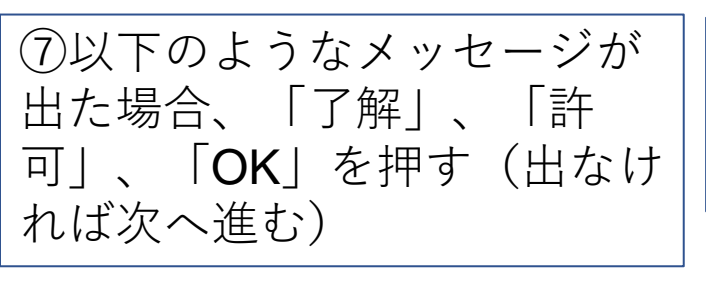

⑧カメラが記動してご自身が 映ったら、「ビデオ付きで参 加」を押す。

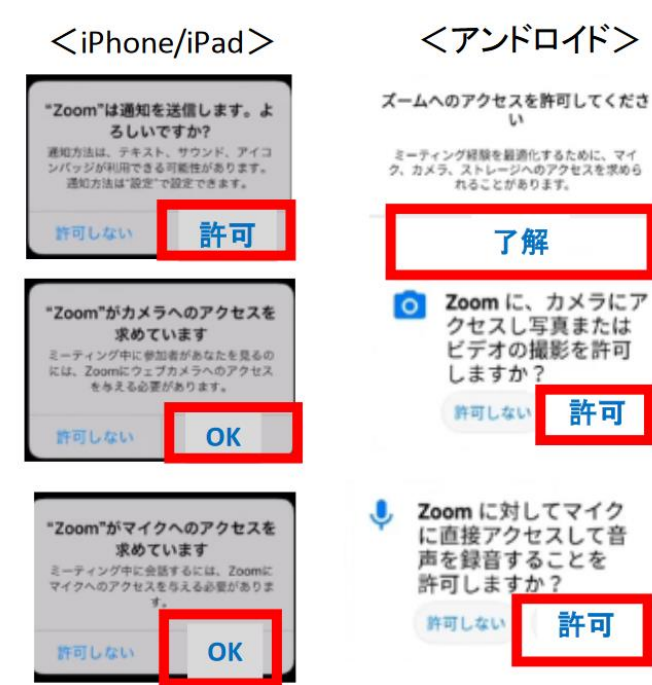

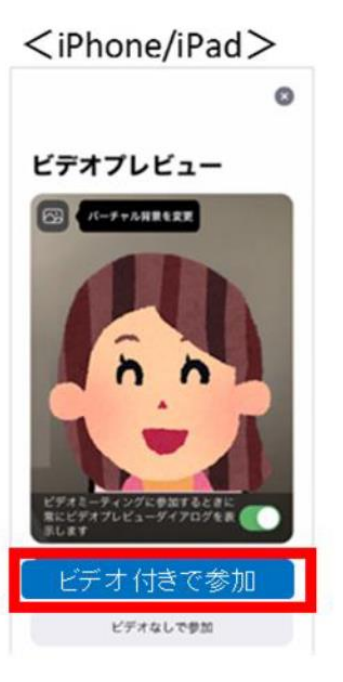

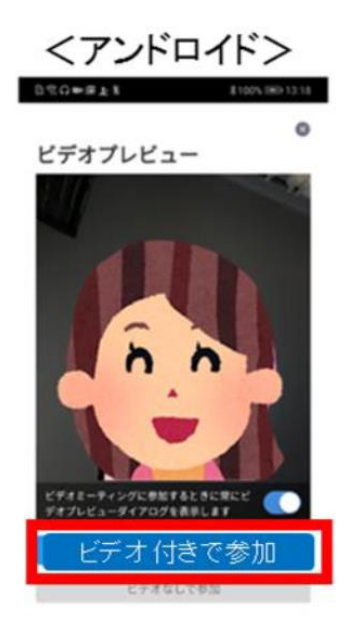

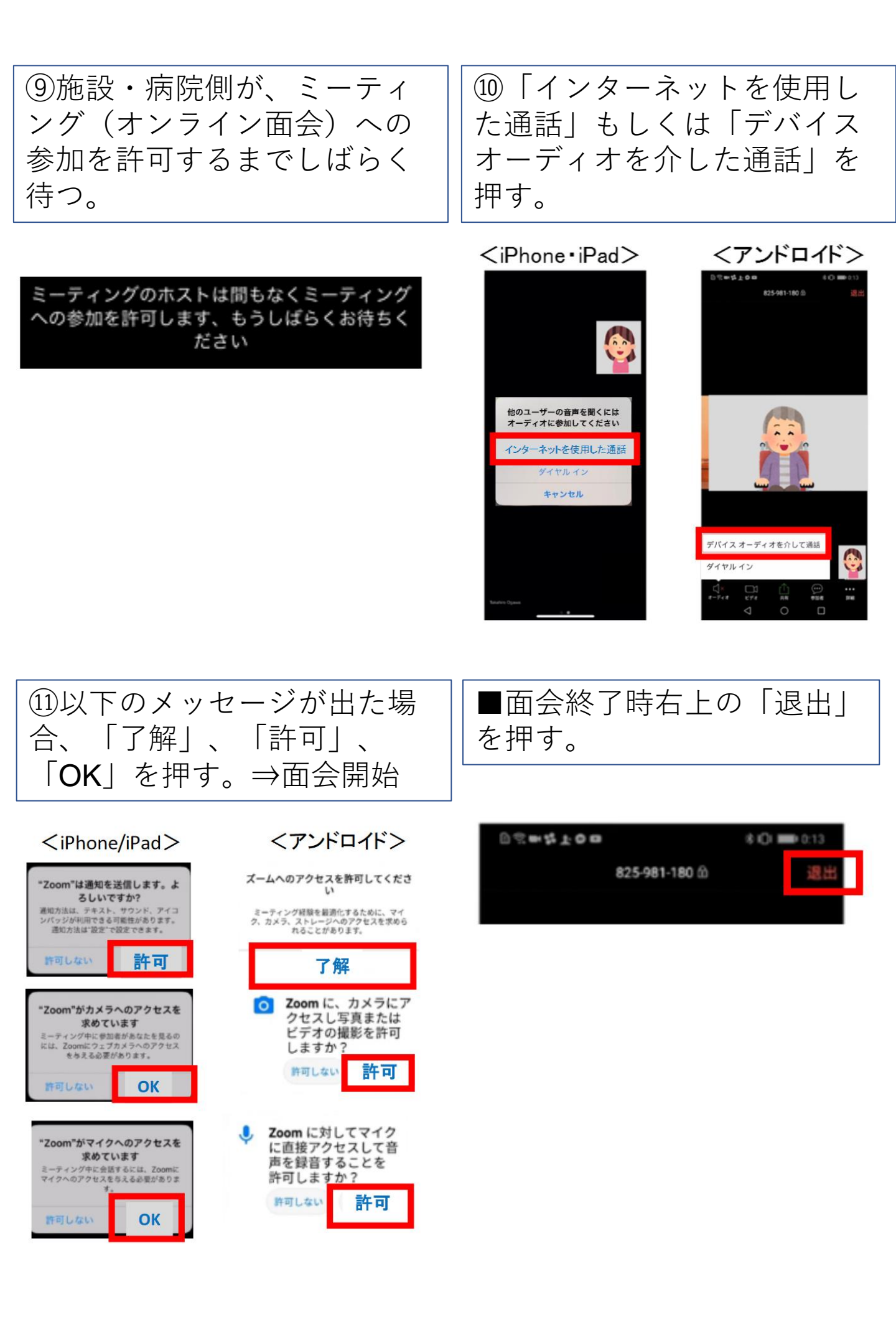

## ZOOMの音声が繋がらない場合

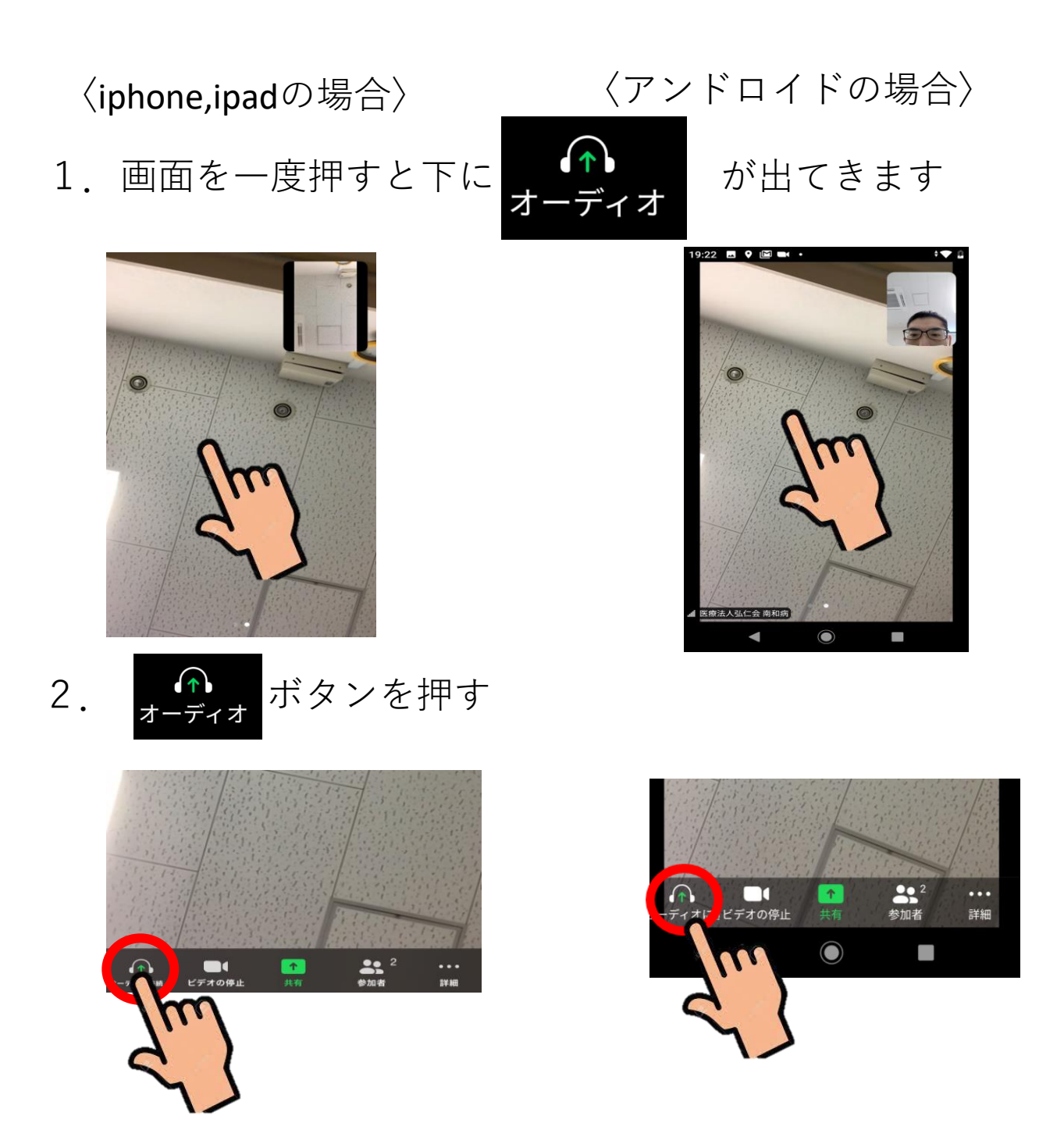

3.文字が出てくるので「WiFiまたは携帯のデータ」を押す

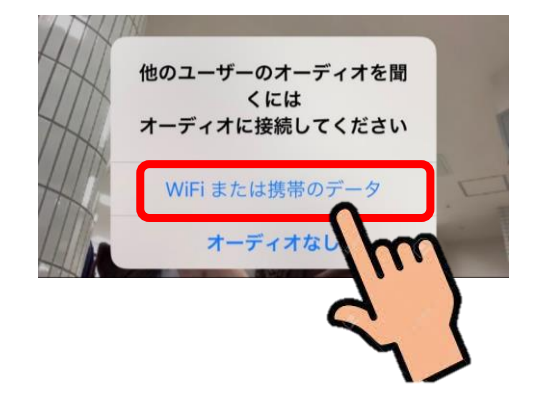

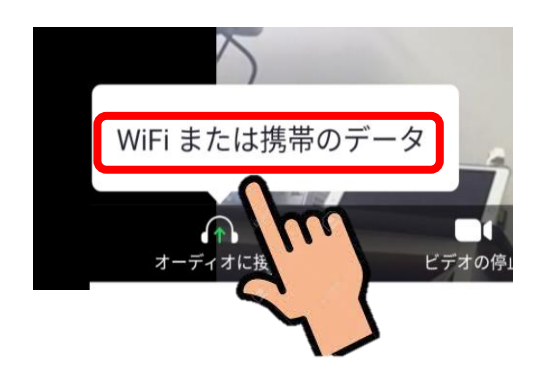

4.音量がなしになっていないか確かめて下さい。